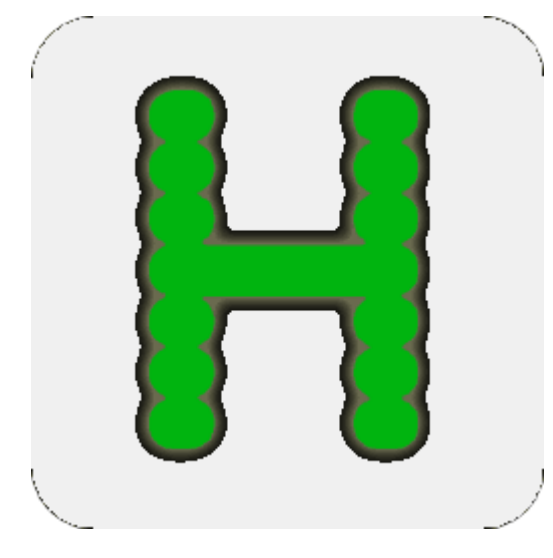

### A Mainframe on Your Desk (or in your notebook)

Carey Tyler Schug NWCLUG 2007/04/02

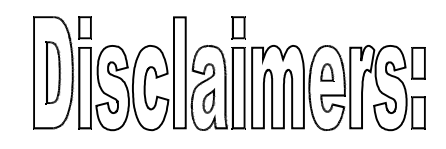

# YMMV I am fairly new to Linux I have only installed on Ubuntu and Xubuntu The windows version of Hercules will not be covered

Copywrite 2007, Carey Tyler Schug This preliminary version may not be distributed except as permission has been given. The final version will be freely distributable, so long as credit is given.

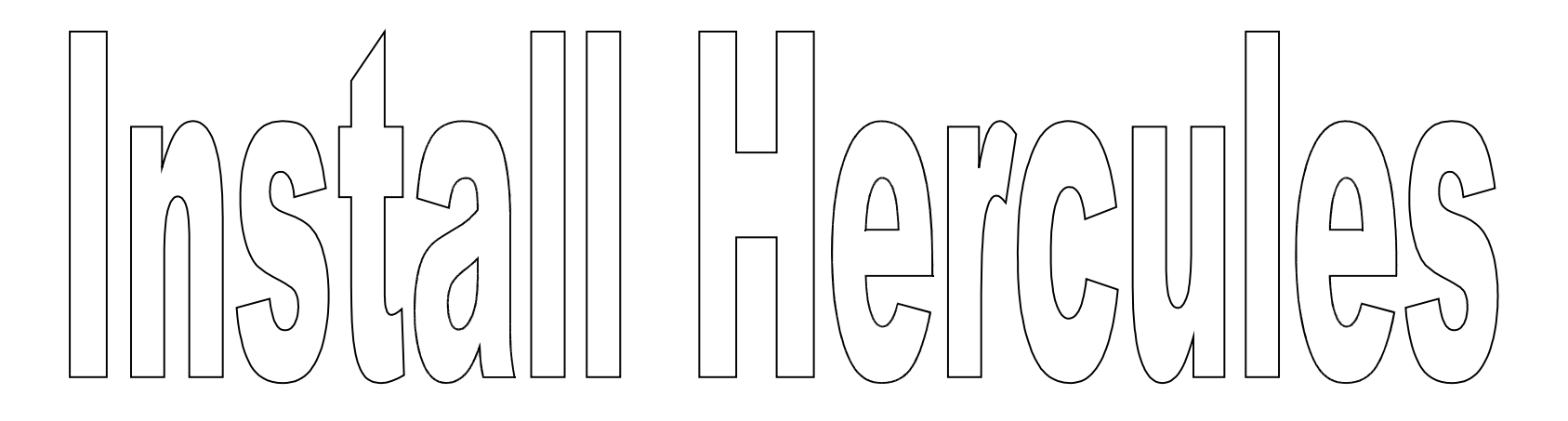

Just use your distributions high level installer.

Synaptic Package Manager adept apt-get etc

You will probably need to install a telnet daemon too Search for telnetd in your package manager. It may also require ssl to install. I chose telnetd-ssl

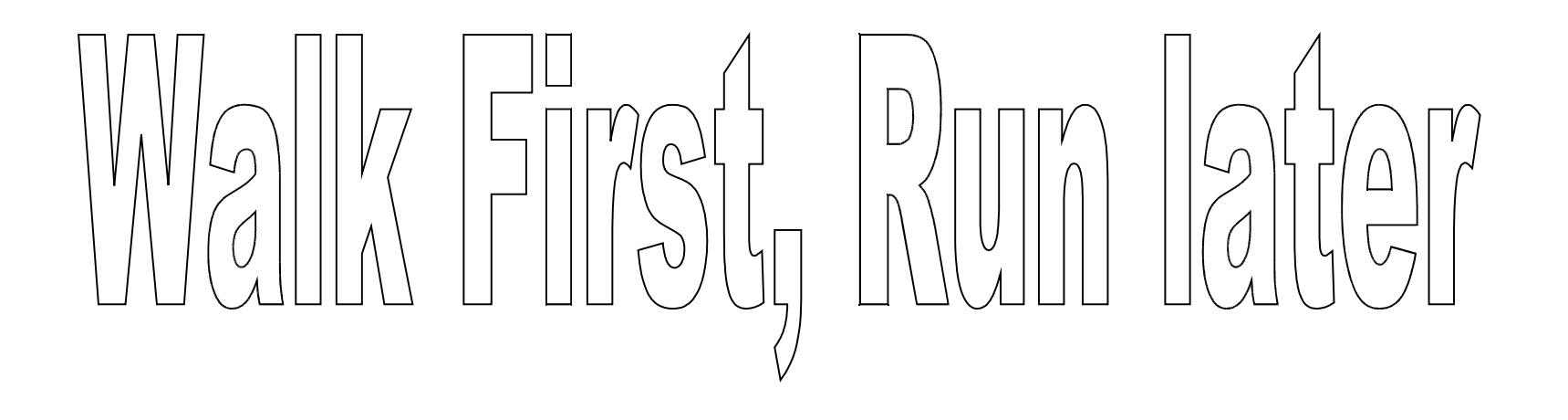

There is a preconfigured stage 1 image for the 31 bit version of Linux/390

http://www.debian-administration.org/articles/484/print

I did not get this to work until the third attempt. Some problems may have been my inexperience but I think there are some changes to the procedure above that are a good idea, such as increasing the storage.

#### Linux/390 – 31 bit distro

•sudo mkdir /hercules

•sudo chmod 775 /hercules

•sudo chgrp admin /hercules

•cd /hercules

•mkdir linux31

•cd linux31

•wget http://people.debian.org/~mdz/hercules/Debian-3.0rl.3390

•wget http://people.debian.org/~mdz/hercules/hercules.cnf

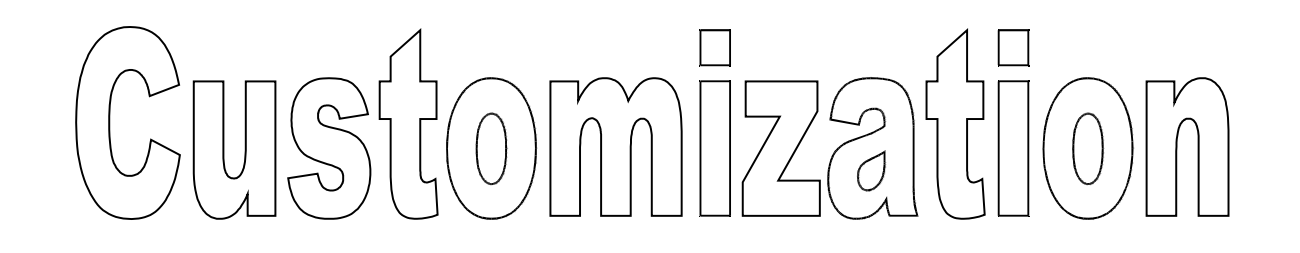

- cp hercules.cnf linux31.cnf
- cp -p Debian-3.0r1.3390 Debian.3390
- dasdinit -bz2 dsk301.3390 3390 DSK301 250
- Create a startup commands file:
  - echo iodelay 800 > hercules.rc
  - echo pause 5 >> hercules.rc
  - echo ipl 300 >> hercules.rc

#### Customize configuration file

- Edit your configuration file linux.cnf:
- Change MAINSIZE to 96 (or more)
- Change XPNDSIZE to 96
- Change PANRATE to SLOW
- Comment out the card reader (line starting 000C)
- Add new disks (after line beginning 0300)
  0301 3390/hercules/linux31/dsk301.3390
  0302 3390/hercules/linux31/dsk302.3390
- Uncomment the network interface (lines)

#### Create startup script

- Create a new file "herc" with the following:
  - iptables -t nat -A POSTROUTING -j MASQUERADE
  - echo "1" > /proc/sys/net/ipv4/ip\_forward
  - hercules -f ./linux31.cnf

#### Bring up Linux/390

• For now with a Linux kernel 2.26+ you must to su to root

- su -

• Bring up your Linux/390 image:

- ./herc

- After you get the logon prompt, go to another terminal session:
  - telnet 192.168.10.2
- When you get the login prompt, enter "root"

#### Part 2 of install

| careyschug@linux-hercules: ~                                                                                                    |   |
|----------------------------------------------------------------------------------------------------|---|
| <u>F</u> ile <u>E</u> dit <u>V</u> iew <u>T</u> erminal Ta <u>b</u> s <u>H</u> elp                                                                                                    |   |
| <pre>careyschug@linux-hercules:~\$ telnet 192.168.10.2<br/>Trying 192.168.10.2<br/>Connected to 192.168.10.2.<br/>Escape character is '^]'.<br/>Debian GNU/Linux 3.0 debian<br/>debian login: root<br/>Last login: Fri Feb 9 20:31:11 2007 on console<br/>Linux debian 2.4.17 #1 SMP Thu May 2 13:21:20 CEST 2002 s390 unknown<br/>Most of the programs included with the Debian GNU/Linux system are<br/>freely redistributable; the exact distribution terms for each program<br/>are described in the individual files in /usr/share/doc/*/copyright</pre> |   |
| Debian GNU/Linux comes with ABSOLUTELY NO WARRANTY, to the extent<br>permitted by applicable law.<br>Configuring the base system                                                                                                    | • |

#### **Start Configuration**

|    | careyschug@linux-hercules: ~                                                                                                    | × |
|----|----------------------------------------------------------------------------------------------------|---|
| Ēi | e Edit ⊻iew <u>T</u> erminal Tabs <u>H</u> elp                                                                                                    |   |
| De | pian Configuration                                                                                                    |   |
|    |                                                                                                    |   |
|    | Debian System Configuration                                                                                                    |   |
|    | Congratulations, you have successfully installed Debian!                                                                                                    |   |
|    | This program will now walk you through the process of setting up your<br>newly installed system. It will start with the basics time zone<br>selection, setting a root password and adding a user, and then progress<br>to installing additional software to tune this new Debian system to<br>your needs. |   |
|    | If you want to revisit this setup process at a later date, just run<br>/usr/sbin/base-config.                                                                                                    |   |
|    | <mark>⊲Ok&gt;</mark>                                                                                                    |   |
|    |                                                                                                    |   |
|    |                                                                                                    |   |
|    |                                                                                                    | • |

User Cursor keys or type first letter to select from lists, It isn't necessary to tab to the <ok> button, but if you want to go back, then tab to the <cancel> button.

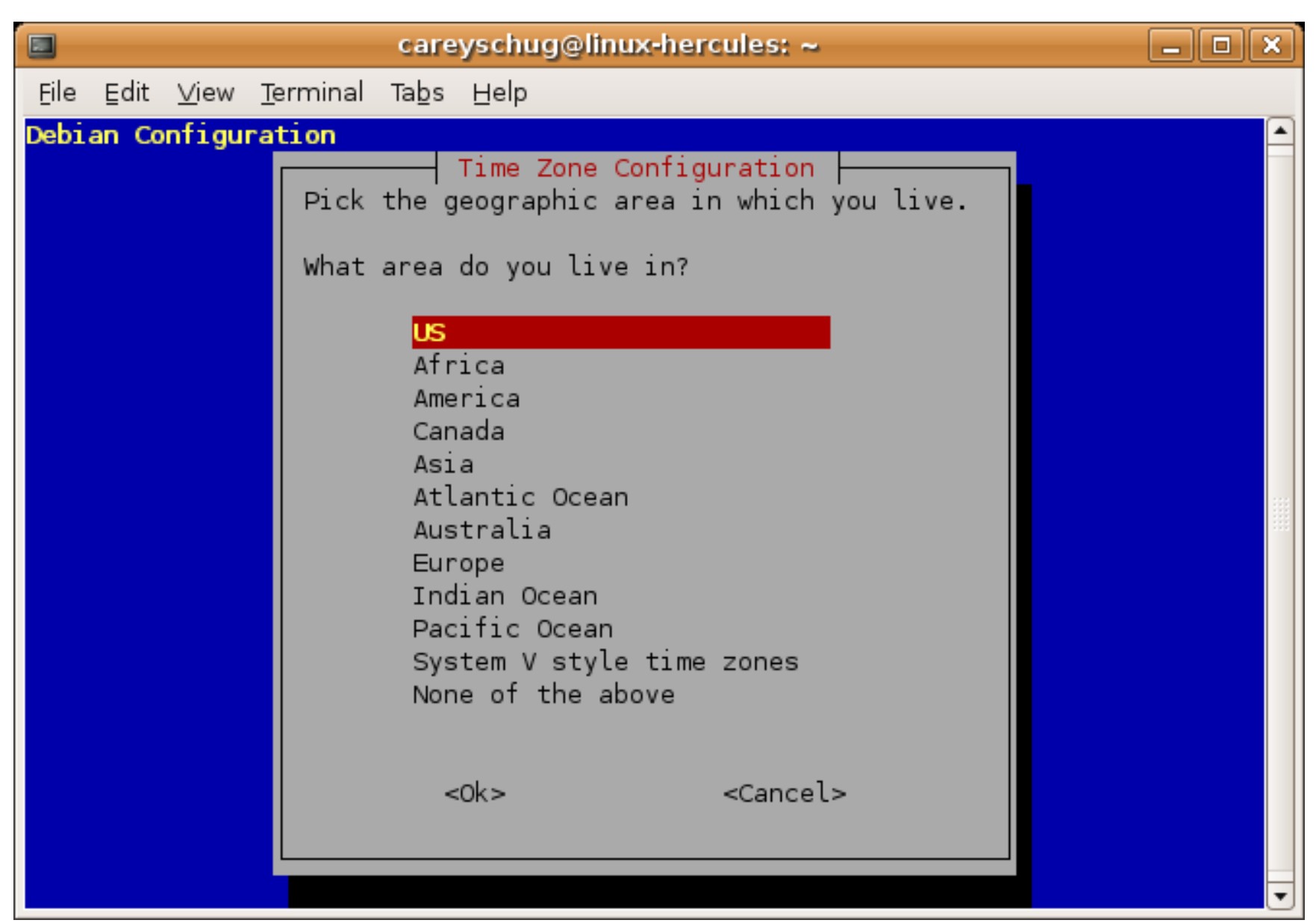

#### **Further Configuration choices**

- timezone
- md5 passwords
- shadow passwords
- Set root password
- create unprivileged account

Start another session and define the nameserver.

- logon as the unprivileged user
- su to root
- echo nameserver 10.10.10.10 > /etc/resolv.conf
- logoff

#### Return to previous terminal session

- Choose media (http, ftp, etc)
- Choose repository types (universe, etc)
- Choose notification of security updates
- run tasksel to choose additional packages
- run dselect to fine tune package choices

#### **Confirm installation choices**

#### Finishing Automatic Install (highlights)

- Some packages failed to install the first time, I just chose retry and they seemed to work.
   Maybe they were probably missing pre-reqs
- Upgrade glibc
- Defer configuring mail till later
- Switch to new NSS
- I don't think any locales need be selected

#### Access from another computer

If vv.xx.yy.zz is the IP of the computer running Hercules, enter the following where you want to telnet from. No, I don't know how to do this on Windows (TM).

route add -net 192.168.10.0 255.255.255.0 netmask -gw vv.xx.yy.zz

To make this automatic each time you boot:

echo route add -net 192.168.10.0 255.255.255.0 netmask -gw vv.xx.yy.zz >> /etc/rc.local

#### Activate swap space - 1

- Edit /boot/parmfile:
  - Change "DASD=300" to "DASD=300-31F"
- Rebuild boot process
  - zipl
- Reboot system
  - shutdown -i6 now
- Logon as unprivileged user and su to root

#### Activate swap space - 2

- Format swap space (not all dialog shown)
  - dasdfmt -b 4096 -l DSK302 -m 1 -n 302
  - fdasd /dev/dasd/0302/device
    - n (add new partition, take defaults)
    - t (set partition 1 type to swap)
    - w (write new partition table)
- Set swap signature
  - mkswap /dev/dasd/0302/part1

#### Activate swap space - 3

- Keep a backup of your fstab
  - cp -p /etc/fstab /etc/fstab.save
- Add entry to end of fstab
  - /dev/dasd/0302/part1 none swap sw 0 0
- Activate swap
  - swapon -a
- Verify
  - free

#### Automate swap reset – 1 (optional)

- Shutdown
  - shutdown -h now
- Go back to Hercules console, when it loads a wait state, exit Hercules
  - quit
- Save the minimal sized swap image:

- cp -p dsk302.3390 save.dsk302.3390

#### Automate swap reset – 2 (optional)

- Edit startup script we created before ("herc"), add the following at the beginning and at the end:
  - cp -p save.dsk301.3390 dsk301.3390
- Reboot system to continue configuration
  - ./herc

#### Suggested Packages to Install

- apt-get remove exim
- apt-get install exim4
- apt-get install regina-rexx
- apt-get install ksh (and/or other shells)
- apt-get install inetutils-tracepath
- apt-get install putty-tools (secure shell, etc)
- apt-get install sudo

## Future additions to this presentation-1

- fine tune 31 bit linux:
  - Better method of resetting swap space?
  - savecore?
  - set up a dump volume

## Future additions to this presentation-2

- Set up VM/370 with MVS3.8 and maybe VSE guests
- Install of 64 bit Linux/390